#### به نام خدا

## راهنمای ثبت درخواست تصویب موضوع پایان نامه ارشد

## (ویژه کارشناس تحصیلات تکمیلی دانشکده)

با سلام

ضمن آرزوی موفقیت برای شما به اطلاع می *ر* ساند فر آیند مربوط به پیشخوان خدمت درخوا ست تصویب مو ضوع پایان نامه ا*ر*شد در سیستم گلستان به شرح زیر می باشد :

الف- ايجاد درخواست توسط دانشجو و تاييد و ارسال توسط دانشجو (ارسال پيام كوتاه به دانشجو)

**ب- بررسی کارشناس تحصیلات تکمیلی دانشکده و طرح در شورای مربوطه** 

ج- تایید کارشناس تحصیلات تکمیلی دانشکده (ارسال پیام کوتاه به استاد راهنمای فعالیت)

د- تایید استاد راهنمای پایان نامه (ارسال پیام کوتاه به مدیر گروه)

**ه- تایید مدیر محترم گروه درسی و ارسال مجدد درخواست به دانشجو جهت ثبت ایران داک** 

و - ثبت ایران داک توسط دانشجو و ارسال درخواست به کارشناس تحصیلات تکمیلی دانشکده

ز-تایید و ثبت نهایی توسط کارشناس تحصیلات تکمیلی دانشکده (ارسال پیام کوتاه به دانشجو)

#### نکات مھم:

- ۱- دانشــمویان بعد از اطمینان از گذراندن کلیه دروس غود و در بازه تابسـتان نیمسـال دوم می توانند مبادرت به ایماد درغواست نمایند.
- ۹- درس پایان نامه برای دانش مویان ورودی ۹۴ به بعد به صورت توصیفی ارایه می گردد و شماره درس پایان نامه تو صیفی ۶ واحدی ۹۰۱۳۰۰۲ و شماره درس پایان نامه تو صیفی ۴ واحدی ۹۰۱۳۰۰۳ برای کلیه رشته ها قابل اغذ می باشد.
- ۳- هر دانشجو منمصرا می تواند یک درغوا ست ثبت نماید . بنابراین در صورت وجود درغوا ست ، هر گونه تغییر می تواند روی آن انجام پذیرد و یا درغواست قبلی مذف گردد تا امکان ثبت درغواست جدید فراهم شود.

ج- تایید کارشناس تحصیلات تکمیلی دانشکده

۱- با استفاده از مرورگر اینترنت اکسپل*ور*ر و یا گوگل کروم به پو*ر*تال جامع آموزشی (گلستان) به نشانی وا*ر*د شوید.

۲- در صفحه اصلی به بخش «پیشخوان خدمت» وارد شوید.

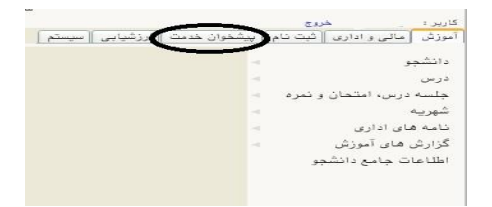

- ۳- در این قسمت ، لینک « درخواست تصویب موضوع و اساتید فعالیتهای آموزشی-پژوهشی » را انتخاب کنید. تعداد
  - درخواستهای رسیده داخل پرانتز مشخص شده اند.

| وڻ<br>مذوي کارير 🗙 پيشخوان خدمت 🗍                        | کاریر :<br>۸ ۸      |
|----------------------------------------------------------|---------------------|
| يشخوان خدمت                                              | , 💿                 |
| <u> </u>                                                 | کاربر               |
|                                                          | شخصي                |
| اصلی                                                     | ثبت نام<br>ترميم    |
| ت تصویب موضوع و اساتید فعالیتهای آموزشی-                 | درخواسہ<br>پژوهشی   |
| یید گزارش عملکرد فعالیتهای آموزشی پژوهشی<br>نواست مهمانی | ثبت و تا<br>ثبت درخ |
|                                                          |                     |

٤- در صفحه جدید با درخواستهای رسیده مواجه خواهید شد.

| ¥ # / @ 1                              |           |                                                                                                    |                    |
|----------------------------------------|-----------|----------------------------------------------------------------------------------------------------|--------------------|
|                                        | 🖣 🕷 🖉 🖆 📑 | درخواست تصويب موضوع بإيان نامه ارشد - درخواست جديد تصويب پرويزال<br>بــــــــــــــــــــــــــــــــــــ | 1397/08/20 - 11:23 |
|                                        |           |                                                                                                    |                    |
| تصویب موضوع و اساتید فعالیتهای آموزشی- |           |                                                                                                    |                    |
|                                        |           |                                                                                                    |                    |
| د گزارش عملکرد فعالیتهای آموزشی پژوهشی |           |                                                                                                    |                    |
| ست مهمانی                              |           |                                                                                                    |                    |

بر اساس دستورالعمل مربوطه از سوی مدیریت تحصیلات تکمیلی ، دانشجویانی می توانند اقدام به ایجاد درخواست و تصویب موضوع پروپزال نمایند که <mark>مدارک تحصیلی آنها تکمیل</mark> باشد . لذا در صورت عدم تکمیل مدا*ر*ک امکان ادامه فر آیند پیش خوان فراهم نمی باشد .

از جمله مدا*ر* ک مهم ، <mark>ر</mark>یز نمرات و تاییدیه تحصیلی از دانشگاه مقطع قبلی دانشـجو ی باشـد که پیگیری ا*ر*سـال از دانشگاه قبلی و وصول آن در دانشگاه تربیت دبیر شهید *ر*جایی بر عهده دانشجو می باشد.

|             |             |        |         |        |        |      |              |             |                  | پرونده دانشجو                                 | تاييد مدارك | 🞯 ارسال و    |
|-------------|-------------|--------|---------|--------|--------|------|--------------|-------------|------------------|-----------------------------------------------|-------------|--------------|
|             |             |        |         |        |        |      |              |             | ~                | یب موضوع و اساتید فعالیتهای آموزشی-پژوهشی     | درخراست تصو | فرآيند       |
|             |             |        |         |        |        |      | ، خاص دانشجو | تعريف مدارك | ونیکی _ فیزیکی 🗸 | فوع مدرک الکتر                                |             | شماره دانشجو |
| شناسه آرشيو | تاريخ ارسال | پرونده | مسئوليت | اجبارى | ه مهلت | نسخا | وضعيت        | مشاهده      | ارسال            | نام مدرک                                      | نوع مدرک    | عمليات       |
|             |             | آموزشی | دانشجو  | بله    | 0      | 1    | ارسال نشده   |             | ارسال            | ارسال (upload) ریز نمرات دوره کاردانی         | الكترونيكي  | 1            |
|             |             | آموزشی | دانشجو  | بله    | 0      | 1    | دريافت نشده  |             |                  | ارسال (upload) ریز نمرات دوره کاردانی         | فيزيكى      | 2            |
|             |             | آموزشى | دانشجو  | بله    | 0      | 1    | ارسال نشده   |             | ارسال            | تاییدیه مدرک کاردانی                          | الكترونيكى  | 3            |
|             |             | آموزشى | دانشجو  | بله    | 0      | 1    | دريافت نشده  |             |                  | تاییدیه مدرک کاردانی                          | فيزيكى      | 4            |
|             |             | أموزشى | دانشجو  | بله    | 0      | 1    | ارسال نشده   |             | ارسال            | ارسال (upload) اصل یا گواهی موقت مدرک کاردانی | الكنرونيكى  | 5            |
|             |             | آموزشى | دانشجو  | بله    | 0      | 1    | دریافت شدہ   |             |                  | ارسال (upload) اصل یا گواهی موقت مدرک کاردانی | فيزيكى      | 6            |
|             | 1397/02/02  | أموزشى | دانشجو  | بله    | 0      | 1    | تاييد شده    | ذخيره ي     | ارسال            | ارسال (upload) ریز نمرات دوره کارشناسی        | الكنرونيكى  | 7            |
|             |             | أموزشى | دانشجو  | بله    | 0      | 1    | دريافت نشده  |             |                  | ارسال (upload) ریز نمرات دوره کارشناسی        | فيزيكى      | 8            |

کا*ر* شناسان محترم تحصیلات تکمیلی با مراجعه به **پردازش ۹۰۸۰ و** انتخاب فر آیند «د*ر*خواست تصویب موضوع و اساتید فعالیتهای آموزشی-پژوهشی » می توانند لیست مدا*ر*ک مربوطه (شکل بالا) *ر*ا مشاهده نمایند.

- در صورتی که در قسمت مشاهده، عبارتی ثبت نشده به منزله عدم وصول و بارگزاری مدرک بوده و دانشجو
  موظف است با مراجعه به دانشگاه مقطع قبلی نسبت به ارسال مدارک اقدام نماید.
- در صورتی که مدرک بارگزاری شده ولی و ضعیت آن دریافت نشده و یا تایید نشده می با شد ، می توانید با کلیک بر روی گزینه وضـعیت آن را به صـورت تایید شــده و یا دریافت شــده تبدیل نمایید تا فر آیند ثبت درخواست برای دانشجو ادامه یابد.
- همجنین جهت مشاهده مدارک ارسالی دانشجو می توانید روی آیکن <sup>4</sup> کلیک نمایید . در ادامه در صفحه باز شـده ، کد فر آیند را «۲۰۵» یا «۲۲۹» انتخاب و شـماره دانشـجویی *ر*ا در محل مشـخص ثبت و کلید مشـاهده گزارش را کلیک نمایید.

| مای خاص<br>عنوان فیلد. ان مقدار عنوان ف<br>ا کربر ارسال کننده<br>ا کربر ارسال کننده<br>ا کربر ارسال کربر ای کربر ای کربر ای کربر ای کنده<br>ا کربر ارسال کننده<br>ا کربر ارسال کربر ای کربر ای کربر ای کربر از کربر ای کربر ای کرب | پارامتر<br>کد فرآیند |
|----------------------------------------------------------------------------------------------------|----------------------|
| عنوان فیلد انستون مانوان د<br>1 (میل ارسال کنده<br>اریخ ارسال کنده<br>اریخ ارسال<br>دیر<br>مای مام دانشجو                                                                                                    | کد فرآیند            |
| ا کردبر ارسال کننده<br>ایر<br>ایر<br>های عام دانشجو                                                                                                    | کد فرآیند            |
| دیر انشجو معد انشجو معد انشجو معد انشجو معد انشجو معد انشجو معد انشجو معد انشجو معد انشجو معد انشجو معد انشجو م                                                                                                    |                      |
| ویر<br>رهای عام دانشجو ر                                                                                                    | کد مدرک              |
| های عام دانشجو 🗸                                                                                                    | ابعاد تصو            |
|                                                                                                    | La La La             |
| esses in a sector while it                                                                                                    | induction in         |
| نزولی ۸ ۷ ۹ ۵ ۹ ۳ ۲ ۱ معنوان فیلد از                                                                                                    | شكست                 |
| منبع گزارش                                                                                                    |                      |
| الماره دانشجو 2 2                                                                                                    |                      |
| ــــــــــــــــــــــــــــــــــــــ                                                                                                    |                      |
| کروه آموزشی دانشجو 🕥                                                                                                    |                      |
|                                                                                                    |                      |
| مقطع تحصيلى                                                                                                    |                      |
|                                                                                                    |                      |
|                                                                                                    |                      |
| السام المالي المالي المالي المالي المالي المالي المالي المالي المالي المالي المالي المالي المالي الم                                                                                                    |                      |
| ا ا ا ا ا ا ا ا ا ا ا ا ا ا ا ا ا ا ا                                                                                                    |                      |
| ا ا ا ا ا ا ا ا ا ا ا ا ا ا ا ا ا ا ا                                                                                                    |                      |
| ــــــــــــــــــــــــــــــــــــــ                                                                                                    |                      |
|                                                                                                    |                      |
|                                                                                                    |                      |
| محل صدور شناسنامه                                                                                                    |                      |
| السام الم الم الم الم الم الم الم الم الم ا                                                                                                    |                      |
| ــــــــــــــــــــــــــــــــــــــ                                                                                                    |                      |
|                                                                                                    |                      |

برای هر درخواست در قسمت عملیات آیکن هایی وجود دارد که به شرح هر یک می پردازیم :

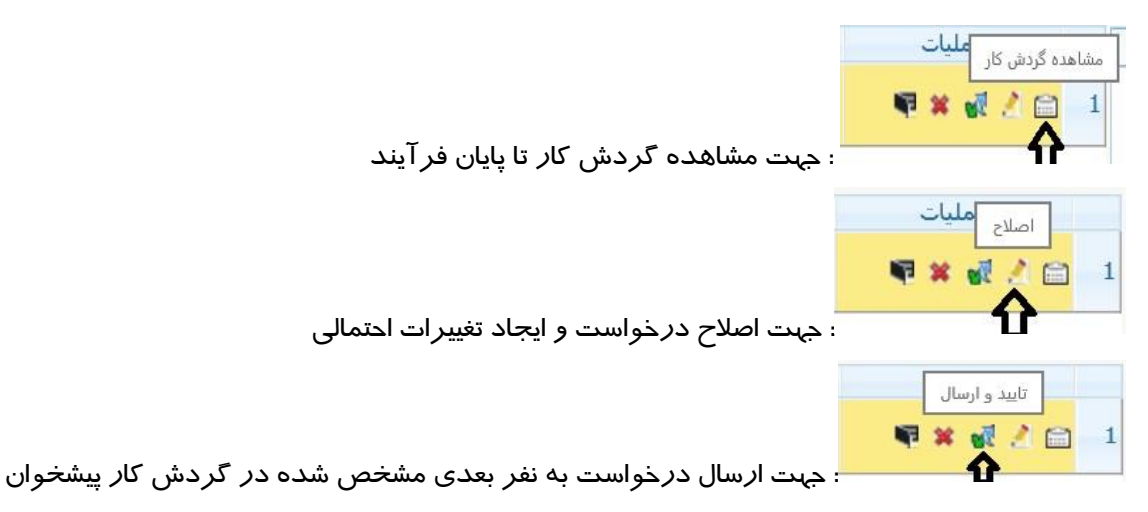

تذکر مهم: در صورتی که این دکمه کلیک نشود امکان بررسی و ترتیب اثر به درخواست وجود نخواهد داشت.

|     | و ارسال | م تاييد | 26  |   |
|-----|---------|---------|-----|---|
| L   | <u></u> |         |     |   |
| īυ. |         | 1 N     | 1 🖻 | 1 |

: جہت عدم تایید و باز گشت به نفر قبلی

برای مشـاهده پروپزال دانشـجو کافیسـت *ر*وی آیکن اصـلاح (علامت مداد) کلیک کرده و در پایین صـفحه باز شـده ، *ر*وی لینک«**مشاهده پروپزال**» کلیک نمایید. فایل مو*ر*د نظر *ر*ا دانلود کرده و جهت ا*ر*ایه د*ر* جلسه گروه پرینت نمایید.

بعد از طرح و تصویب مو ضوع پروپزال در جلاسه امکان ویرایش آن برای شما وجود دارد که مجددا از آیکن ا صلاح اقدام فرمایید و در صورت نیاز امکان «عدم تایید» و بازگشت درخواست به دانشجو نیز برای شما فراهم است تا در صورت لزوم تغییرات اساسی *ر*ا شخص دانشجو در درخواست خود ایجاد و مجددا درخواست را ارسال نماید.

در صورتی که ۱ ستاد راهنما و یا مشاور دانشجو از **ا ساتید خارج از دانشگاه** با شند ، امکان ثبت مشخصات آنها برای شخص دانشجو فراهم نیست ، این امکان برای کارشناس تحصیلات تکمیلی دانشکده و یا عضو هیات علمی دانشگاه وجود دارد.

برای این منظور بعد از کلیک روی دکمه اصــلاح وارد فرم مربوطه شــده و روی عبارت «**تکمیل و مشــاهده اطلاعات** ا ساتید فعالیت» (کادر سبز رنگ) و سپس «**تعریف ا ستاد برای فعالیت** »کلیک کرده و اطلاعات خوا سته شده *ز*ا تکمیل فرمایید.

|          |                                      |   |                 | شماره دانشجو                                                                                                    |
|----------|--------------------------------------|---|-----------------|----------------------------------------------------------------------------------------------------|
| <u> </u> | زمینه علمی<br>وع پایان نامه          | ) |                 | شخصات فعالیت<br>شماره فعالیت<br>شماره درس<br>۲ رفزع تحقیق                                                                                                    |
| 0        | $\smile$                             |   | -               | ۲ متوان دارسی<br>۲ متوان دارسی<br>۱ متوان داشین<br>۲ متوان داشین<br>۲ متوان داشین<br>۲ متوان داشین<br>۲ متوان دارسی<br>۲ متوان دارسی<br>۲ متوان در ۲ متوان دارسی<br>۲ متوان دارسی<br>۲ مت مار مار دارسی<br>۲ متوان دار دار دار دار دار دار دار دا |
|          | نکمیل و مشاهده اطلاعات اسانند فعالیت |   | 2<br>2<br>2     | استاد راهنما ۲<br>استاد راهنما ۲<br>استاد مشاور ۱<br>استاد مشاور ۲                                                                                                    |
|          |                                      |   |                 | وران خارجی پیشنهادی<br>اوران داخلی پیشنهادی                                                                                                    |
|          |                                      |   |                 | پروپزال طرح<br>توضیحات                                                                                                    |
|          |                                      |   | داک پروپزال طرح | د رهگیری<br>کد رهگیری ایران                                                                                                    |

# همچنین در این مرحله امکان ویرایش و اصلاح عنوان پروپزال و یا استاد راهنما و مشاور و ... برای کارشناس محترم تحصیلات تکمیلی فراهم می باشد.

۵- بعد از تکمیل فر آیند جهت تایید و ار سال درخوا ست خود می بایست روی آیکن 🕺 کلیک نمایید . در ادامه صفحه جدیدی ایجاد می گردد که شما میتوانید پیغام خود *ر*ا برای مشاهده نفر بعدی در آن ثبت نمایید .

تذکر مهم: در صورتی که این دکمه کلیک نشود امکان بررسی و ترتیب اثر به درخواست وجود نخواهد داشت.

بعد از تایید و ار سال درخوا ست ، پیامکی برای ا ستاد راهنمای فعالیت جهت یادآوری مراجعه به کارتابل خود در سامانه گلستان ارسال می گردد .

ز-تایید و ثبت نهایی توسط کارشناس تحصیلات تکمیلی دانشکده

در انتهای فر آیند و بعد از تایید مدیر محترم گروه ، درخواست برای دانشجو جهت ثبت کد ایران داک ارسال می گردد و بعد از آن با تایید و ارسال درخواست توسط دانشجو ، مجددا درخواست برای شما ظاهر می شود . در این بخش لازم است تاریخ تصویب در گروه و دانشکده و شورای تحصیلات تکمیلی ، ثبت گردد . برای این کار کافیست روی آیکن **اصلاح** کلیک کرده و موا*ر*د خواسته شده *ر*ا تکمیل نمایید.

|                                     |                                      | شماره دانشجو                          |
|-------------------------------------|--------------------------------------|---------------------------------------|
|                                     |                                      | ت فعالیت                              |
|                                     | <u>کاردوار*م</u>                     | شماره فعاليت (١٠٩٣٢                   |
| زمينه علمي فني - ميندسي             | ۱۳ ۹۰ ؟ پایان نامه (توصیفی)          | شماره درس [۰۰۲]                       |
| نوع پایان نامه تثوری                | ~                                    | نوع تحقيق بنيادى                      |
| ی اون و دوم مساد راهنداد            | الم جهد با اونویت تحقیقاد            |                                       |
| ۱) شورای تحصیلات تکمیلی (۱۳۹۷/۰۸/۲۰ | موزشی (۱۳۹۷/۰۸/۲۰ دانشکده (۲۹۷/۰۸/۲۰ | تاریخ تصویب در : گروه آ               |
|                                     |                                      | ب ب ب ب ب ب ب ب ب ب ب ب ب ب ب ب ب ب ب |
| ~                                   |                                      | عدوان فارسي                           |
| rtretretg                           |                                      | عنوان ناتين 🔿                         |
|                                     |                                      | ~                                     |
|                                     | (*) 7.                               | استاد راهنما ( ۴۰۱۷                   |
|                                     |                                      | استاد راهنما ۲                        |
|                                     |                                      | استاد مشاور ۱                         |
|                                     | [2]                                  | استاد مشاور ۲                         |

همجنین جهت مشاهده مدا*ر*ک ار سالی دانشجو از جمله فایل تاییدیه ایران داک می توانید روی آیکن 🧖 کلیک نمایید . در ادامه در صفحه باز شده ، کد فر آیند را «۲۰۵» یا «۲۲۹» انتخاب و شماره دانشجویی را در محل مشخص ثبت و کلید مشاهده گزارش را کلیک نمایید.

در نهایت در صورتی که تمام مراحل به درستی انجام شده باشد . با کلیک روی آیکن 🌉 فر آیند به اتمام می رسد و فعالیت درس مربوطه برای دانشجو ثبت می گردد. و <mark>یک پیامک نیز با مضمون</mark> موفقیت فر آیند <mark>به دانشجو ارسال می گردد.</mark>

### موارد مهم در ثبت فعالیت:

- ۱- در صورتی که قبلا برای دانشجو در ترم جاری به صورت دستی و از طریق پردازش ۱۵۲۱۰ اقدام به ثبت فعالیت نموده اید لازم است قبل از کلیک روی آیکن تایید و ارسال ، آن فعالیت *ر*ا حذف نمایید.
  - ۲- در صورتی که بعد از ارسال و تایید با پیغام خطای زیر مواجه شدید:

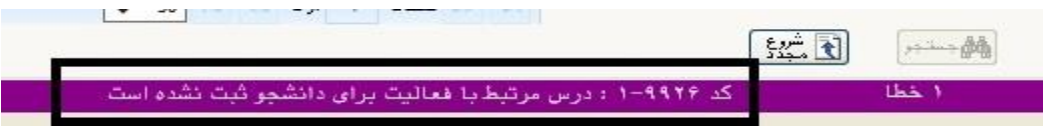

الف – در صورتی که هنوز زمان انتخاب واحد ترم مورد نظر شروع نشده . لازم است با استفاده از آیکن

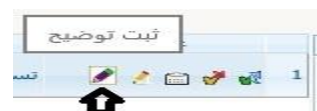

به دانشجو اطلاع دهید تا در زمان ثبت نام (انتخاب واحد) حتما مبادرت به اخذ درس ...

پایان نامه نماید و بعد از اتمام زمان ترمیم ، مجددا وارد پیشخوان شده و آیکن تایید و ا*ر*سال *ر*ا کلیک نمایید.

ب- در صورتی که زمان انتخاب واحد گذشته است می توانید با استفاده از پردازش ۱۰۷۲۰ مبادرت به اخذ درس برای دانشجو نموده و سپس آیکن تایید و ارسال *ر*ا کلیک نمایید.

لازم به ذکر است کلیه درخواستها بعد از تایید نهایی از صفحه اصلی شما پاک شده و به صفحه د*ر*خواست های خاتمه یافته منتقل می گردد که برای مشاهده آنها به شکل *ز*یر عمل نمایید.

| جارى                             | حستحو | ]       |        | کاربر (۲۱۸۹۸ 🧐                                               |
|----------------------------------|-------|---------|--------|--------------------------------------------------------------|
| جدید<br>ارجاع شده<br>خاتمه بافته | موضوع | فرستنده | عمليات | کارشناس تحصیلات تکمیلی دانشکده برق (۱) 👻                     |
| $\mathbf{\Delta}$                |       |         |        | درخواست تصویب موضوع و اساتید فعالیتهای آموزشی-<br>شههش (۱)   |
|                                  |       |         |        | بروسی را<br>ثبت و تایید گزارش عملکرد فعالیتهای آموزشی پژوهشی |
|                                  |       |         |        |                                                              |

با ا ستفاده از گزارش ۲۸۷۵ «و ضعیت گردش کار درخوا ست تصویب مو ضوع و ا ساتید» امکان پیگیری و ضعیت د*ر*خوا ست وجود دا*ر*د.

موفق و پیروز باشید